# Acceso a la CLI de AMP para nube privada a través de SSH y transferencia de archivos a través de SCP

# Contenido

Introducción Prerequisites Requirements Componentes Utilizados Configurar Generar un par de claves RSA mediante PuTTY Genere un par de llaves RSA usando Linux/Mac Adición de las claves públicas generadas al portal de administración de AMP para nube privada Utilice el par de claves generado para SSH en el dispositivo mediante PuTTY Uso del par de claves configurado para SSH en el dispositivo mediante Linux Uso de WinSCP para interactuar con el sistema de archivos de AMP Private Cloud

## Introducción

Este documento describe el procedimiento para generar un par de claves SSH usando PuTTY y utilizando un shell de Linux, agréguelo a AMP y luego acceda a la CLI. El dispositivo AMP Private Cloud utiliza autenticación basada en certificados para SSH en el dispositivo. Aquí se detalla el procedimiento para generar rápidamente un par de claves para acceder a la CLI e interactuar con el sistema de archivos a través de SCP (WinSCP).

## Prerequisites

#### Requirements

Cisco recomienda que tenga conocimiento sobre estos temas:

- PuTTY
- WinSCP
- Shell Linux/Mac

#### **Componentes Utilizados**

Este documento no tiene restricciones específicas en cuanto a versiones de software y de hardware.

The information in this document was created from the devices in a specific lab environment. All of the devices used in this document started with a cleared (default) configuration. Si tiene una red en vivo, asegúrese de entender el posible impacto de cualquier comando.

## Configurar

El primer paso implica generar un par de claves RSA usando PuTTY o el shell Linux. Después de esto, AMP Private Cloud Appliance debe agregar y confiar en la clave pública.

#### Generar un par de claves RSA mediante PuTTY

Paso 1. Asegúrese de que ha instalado PuTTY completamente.

Paso 2. Inicie PuTTYGen que se instala junto con PuTTY para generar el par de claves RSA.

| PuTTY Key Generator                                     | ? ×              |
|---------------------------------------------------------|------------------|
| File Key Conversions Help                               |                  |
| Key<br>No key.                                          |                  |
| Actions                                                 |                  |
| Generate a public/private key pair                      | Generate         |
| Load an existing private key file                       | Load             |
| Save the generated key Save public key                  | Save private key |
| Parameters                                              |                  |
| Type of key to generate:<br>RSA O DSA O ECDSA O ED25519 | O SSH-1 (RSA)    |
| Number of bits in a generated key:                      | 2048             |

Paso 3. Haga clic en Generar para y mueva el cursor aleatoriamente para completar la generación del par de claves.

Paso 4. Elija "Guardar clave pública" y "Guardar clave privada" que se utilizará en las secciones posteriores, como se muestra en la imagen aquí.

#### 😴 PuTTY Key Generator

#### File Key Conversions Help

| Key                                                                                                    |                                                                 |     |  |  |  |
|----------------------------------------------------------------------------------------------------|-----------------------------------------------------------------|-----|--|--|--|
| Public key for pasting into OpenSSH authorized_keys file:                                                                                    |                                                                 |     |  |  |  |
| ssh-rsa<br>AAAAB3NzaC1yc2EAAAABJQAAAQBan/DDbg8zkYWhaMfq0ilV1GcWLL7cfgvj8ajlpb<br>K3+2mXorinr4YP8S+oDsxN/b6QV899kC7z3sQevpXxC9sCiGuh+nvBWAunF |                                                                 |     |  |  |  |
| +16912K/1DuVyqhtcLH<br>+ShZ8G110vxxenlin5y                                                                                                   | /vv5WPHJKaC4/BqdWs+AuDrcCUqoDWOrHREWy<br>/3IUjm8B9xmsPY/norzytm | ¥   |  |  |  |
| Key fingerprint:                                                                                                    | ssh-rsa 2047 32:c3:07:60:8f:e4:75:e6:2d:b1:b4:1d:21:18:43:cb    |     |  |  |  |
| Key comment:                                                                                                    | rsa-key-20190410                                                |     |  |  |  |
| Key passphrase:                                                                                                    |                                                                 |     |  |  |  |
| Confirm passphrase:                                                                                                    |                                                                 |     |  |  |  |
| Actions                                                                                                    |                                                                 |     |  |  |  |
| Generate a public/private key pair Generate                                                                                                  |                                                                 |     |  |  |  |
| Load an existing private key file Load                                                                                                    |                                                                 |     |  |  |  |
| Save the generated ke                                                                                                    | y Save public key Save private ke                               | y   |  |  |  |
| Parameters                                                                                                    |                                                                 |     |  |  |  |
| Type of key to generate<br>RSA                                                                                                    | e:<br>DSA O ECDSA O ED25519 O SSH-1 (RS                         | SA) |  |  |  |
| Number of bits in a gen                                                                                                    | erated key: 2048                                                |     |  |  |  |

Paso 5. Abra la clave pública con el Bloc de notas, ya que el formato debe modificarse para que se acepte en el Portal de administración de la nube privada de AMP.

#### AMP-VPC - Notepad

File Edit Format View Help

---- BEGIN SSH2 PUBLIC KEY ----Comment: "rsa-key-20190410" AAAAB3NzaC1yc2EAAAABJQAAAQBan/DDbg8zkYWhaMfq0ilV1GcWLL7cfgvj8aj1 pbK3+2mXorinr4YP8S+oDsxN/b6QV899kC7z3sQevpXxC9sCiGuh+nvBWAunF+16 912K71DuVyqhfcLH/vv5WPHJKaC47BqdWs+AuDrcCUqoDWOrHREWy+ShZ8GII0vx xenIin5yY3IUjm8B9xmsPY/norzytm+Wh6h0HdQtfgyBAj6TxGbcdK5VcLFaxbMB CR8cEMx2yW61Ub2DSUwL78eDkfRhf1VWey07HbQ5zm/KPkijNXFCrk9BAmVXvPW4 w5FZSKKYQJgns1pjggcmpPbR879ib1xz7neUG+ktj16T4G3p ---- END SSH2 PUBLIC KEY ----

×

?

Paso 6. Elimine las dos primeras líneas que comienzan por "—BEGIN" y la última que comienza por "— END"

Paso 7. Elimine todos los saltos de línea para hacer que el contenido de la clave pública sea una sola línea continua.

Paso 8. Introduzca la palabra "ssh-rsa" al principio del archivo. Guarde el archivo.

```
    AMP-VPC - Notepad
    File Edit Format View Help
ssh-rsa AAAAB3NzaC1yc2EAAAABJQAAAQBan/DDbg8zkYWhaMfq0ilV1GcNLL7cfgvj8aj1pbK3+2mXorinr4YP8S+oDsxN/b6QV899kC7z3sQevpXxC9sCiGuh+nv8NAunF+16912K71DuVyqhfcLH/vv5NPHJKaC47BqdNs
+AuDrcCUqoDW0rHREWy+ShZ8GII0vxxenIin5yY3UJm8B9xmsPY/norzyt
m+Wh6h0HdQtfgyBAj6TxGbcdK5VcLFaxbMBCR8cEMx2yW61Ub2DSUkL78eDkfRhf1VWey07HbQ5zm/KPkijNXFCrk9BAmVXvPW4w5F25KKYQJgns1pjggcmpPbR879ib1xz7neUG+ktj16T4G3p
```

#### Genere un par de llaves RSA usando Linux/Mac

Paso 1. En la CLI de Linux/Mac, ingrese el comando "ssh-keygen"

Paso 2. Introduzca los parámetros necesarios y esto genera el par de claves RSA en la carpeta "~/.ssh"

| ABHSHA-M-23ZS:.ssh abhsha\$ ssh-keygen                                  |
|-------------------------------------------------------------------------|
| Generating public/private rsa key pair.                                 |
| Enter file in which to save the key (/Users/abhsha/.ssh/id_rsa):        |
| Enter passphrase (empty for no passphrase):                             |
| Enter same passphrase again:                                            |
| Your identification has been saved in /Users/abhsha/.ssh/id_rsa.        |
| Your public key has been saved in /Users/abhsha/.ssh/id_rsa.pub.        |
| The key fingerprint is:                                                 |
| SHA256:QX1PHyTf29K3CDyzDa6/w2l1/VxmL6b+sWfDC1MWEQc abhsha@ABHSHA-M-23ZS |
| The key's randomart image is:                                           |
| +[RSA 2048]+                                                            |
| I E+o I                                                                 |
| I *                                                                     |
| I + ool                                                                 |
| I 0.+I                                                                  |
| S * oo.+                                                                |
| I . Xo.o*I                                                              |
| .=+00=+                                                                 |
| .=O O=*                                                                 |
| .0+==++.                                                                |
| +[SHA256]+                                                              |
| ABHSHA-M-23ZS:.ssh abhsha\$                                             |

Paso 3. Si abre el contenido de id\_rsa.pub, que es la clave pública, puede ver que ya está en el formato requerido.

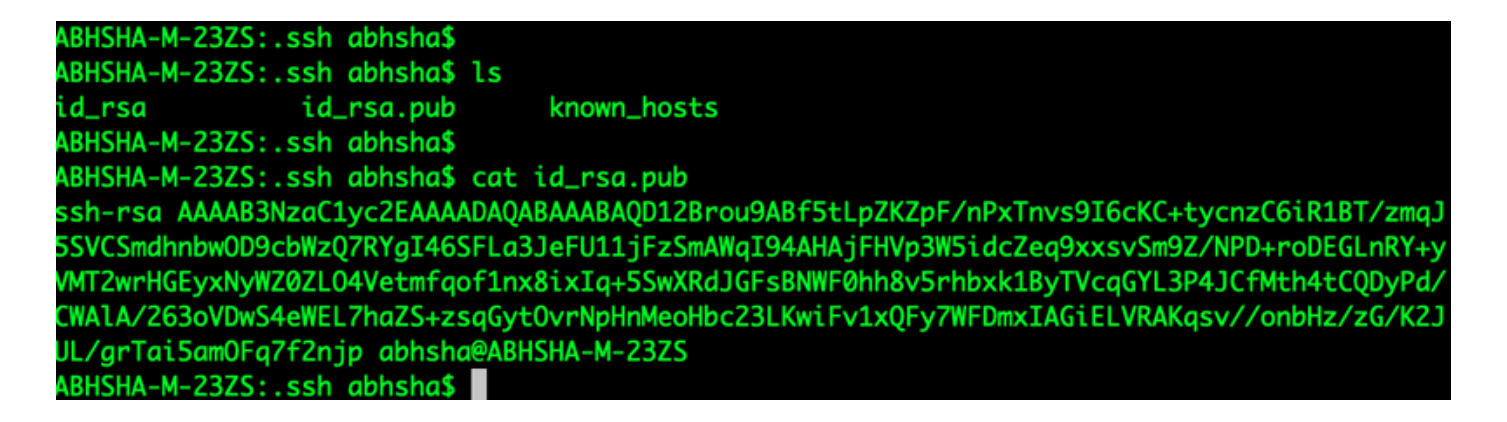

### Adición de las claves públicas generadas al portal de administración de AMP para nube privada

Paso 1. Vaya a AMP Private Cloud Administration Portal > Configuration > SSH

Paso 2. Haga clic en "Agregar clave SSH".

access.

| fi   | reAM            | Private Cloud | I Administratio | n Portal        |               |                | Support     | ? Help | •        | Logo     | ut |
|------|-----------------|---------------|-----------------|-----------------|---------------|----------------|-------------|--------|----------|----------|----|
| #    | Configuration - | Operations -  | Status -        | Integrations -  | Support -     |                |             |        | <b> </b> | <u>*</u> | •  |
| This | oage allows yo  | ou to add and | remove s        | SSH keys on     | your Sourcefi | re FireAMP Pr  | ivate Cloud | devic  | e. S     | SH       |    |
| keys | allow administ  | rators remote | root auth       | entication to t | the device. O | nly trusted us | ers should  | be gra | ntec     | k        |    |

Add SSH Key

Paso 3. Agregue el contenido de la clave pública y guárdelo.

| SSH Key                                                                                                    |
|----------------------------------------------------------------------------------------------------|
| AMP-TEST                                                                                                    |
| ssh-rsa<br>AAAAB3NzaC1yc2EAAAADAQABAAABAQD12Brou9ABf5tLpZKZpF/nPxTnvs9l6cKC+tycnzC6iR1BT/zmqJ5SVCSmdhnbwOD9cbWzQ7RYgl46SFLa3JeF<br>U11jFzSmAWql94AHAjFHVp3W5idcZeq9xxsvSm9Z/NPD+roDEGLnRY+yVMT2wrHGEyxNyWZ0ZLO4Vetmfqof1nx8ixlq+5SwXRdJGFsBNWF0hh8v5rhbx<br>k1ByTVcqGYL3P4JCfMth4tCQDyPd/CWAIA/263oVDwS4eWEL7haZS+zsqGytOvrNpHnMeoHbc23LKwiFv1xQFy7WFDmxIAGiELVRAKqsv//onbHz/zG/K2<br>JUL/grTal5amOFq7f2njp abhsha@ABHSHA-M-23ZS |
| G                                                                                                    |

Paso 4. Una vez guardado, asegúrese de que está "reconfigurando" el dispositivo.

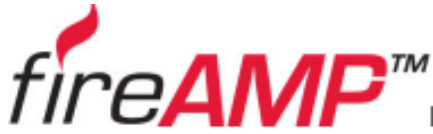

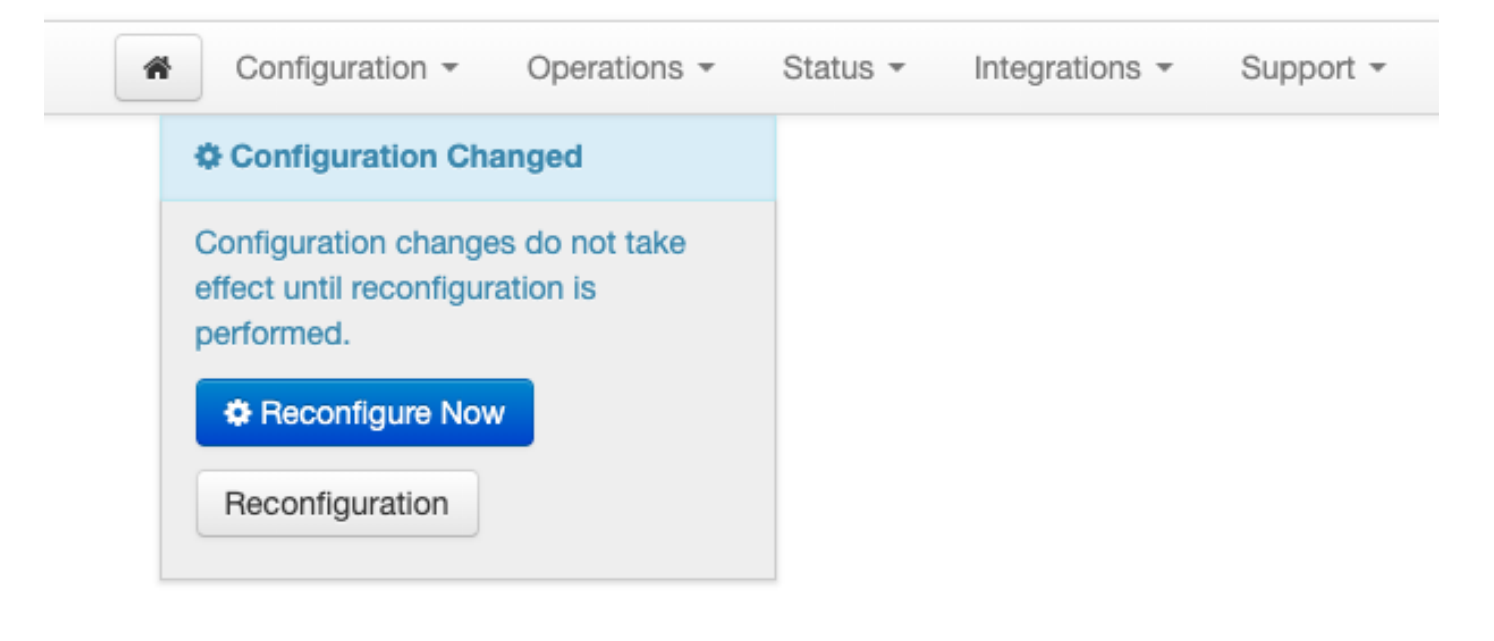

# Utilice el par de claves generado para SSH en el dispositivo mediante PuTTY

Paso 1. Abra PuTTY e introduzca la dirección IP del portal de administración de nube privada de AMP.

| 🕵 PuTTY Configuration |                                                                                                    | ? ×                                                                 |  |  |  |
|-----------------------|----------------------------------------------------------------------------------------------------|---------------------------------------------------------------------|--|--|--|
| Category:<br>         | Basic options for your PuTTY session         Specify the destination you want to connect to         Host Name (or IP address)       Port         10.10.10.1       22 |                                                                     |  |  |  |
|                       | Connection type:<br>Raw Telnet Rlogin SSH Serial<br>Load, save or delete a stored session<br>Saved Sessions                                                          |                                                                     |  |  |  |
|                       | Default Settings                                                                                                    | Load<br>Save<br>Delete                                              |  |  |  |
|                       | Close window on exit:<br>Always Never  Only on close<br>Open                                                                                                    | window on exit:<br>vays O Never O Only on clean exit<br>Open Cancel |  |  |  |

Paso 2. En el panel izquierdo, seleccione Connection > SSH y haga clic en Auth.

Paso 3. Seleccione la clave privada generada por PuTTYGen. Este es un archivo PPK.

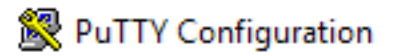

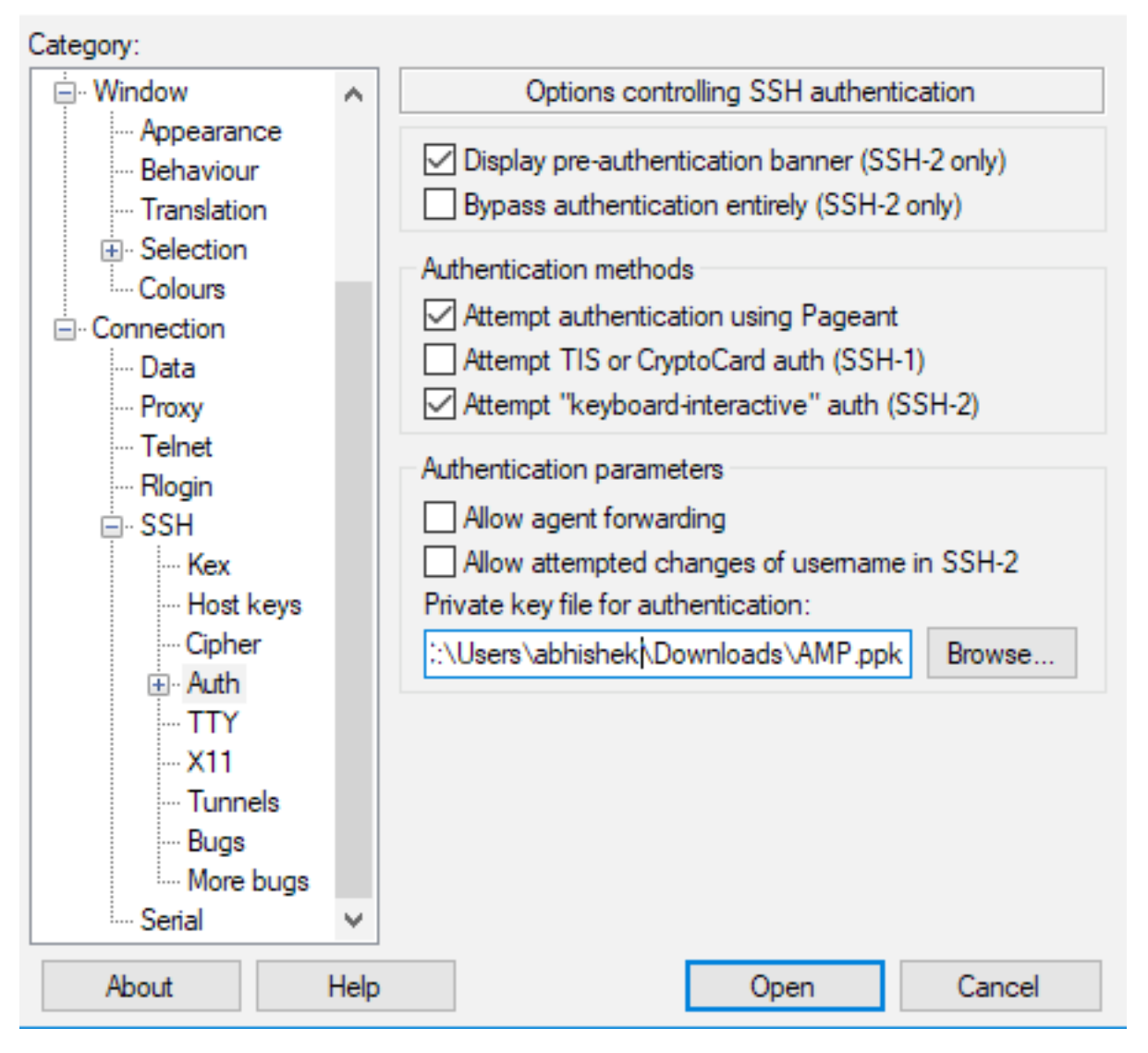

Paso 4. Haga clic en Open (Abrir) y, cuando solicite un nombre de usuario, introduzca "root" (raíz) y debería acceder a la CLI de AMP Private Cloud.

# Uso del par de claves configurado para SSH en el dispositivo mediante Linux

Paso 1. Si los pares de claves privada y pública se almacenan correctamente en la ruta ~/.ssh, debería poder enviar SSH al dispositivo AMP Private Cloud simplemente ejecutando el comando ssh sin pedirle ninguna contraseña.

ssh root@<AMP-IP-ADDRESS>

[abhishek@supecomputer .ssh]\$ ssh root@10.106.36.230 The authenticity of host '10.106.36.230 (10.106.36.230)' can't be established. RSA key fingerprint is SHA256:mvHHLqnMJhPBBBpPankbdXV7pjxBha5NE1h1GdBs1fg. RSA key fingerprint is MD5:27:78:7c:39:de:b9:b7:d8:45:87:8e:09:96:33:b6:db. Are you sure you want to continue connecting (yes/no)? yes Warning: Permanently added '10.106.36.230' (RSA) to the list of known hosts. Last login: Fri Mar 29 03:30:46 2019 from 173.39.68.177 [root@fireamp ~]# froot@fireamp ~]#

# Uso de WinSCP para interactuar con el sistema de archivos de AMP Private Cloud

Paso 1. Instale WinSCP en su equipo e inícielo.

Paso 2. Introduzca la dirección IP del Portal de administración de la nube privada de AMP y seleccione el Protocolo de archivo como SCP. Introduzca el nombre de usuario como raíz y deje el campo de contraseña.

| 🎦 Login        |                                                                                                   | – 🗆 X                                         |
|----------------|---------------------------------------------------------------------------------------------------|-----------------------------------------------|
| New Site       | Session<br>File protocol:<br>SCP V<br>Host name:<br>10.106.36.230<br>User name:<br>root<br>Save V | Port number:<br>22 -<br>Password:<br>Advanced |
| Tools   Manage | 🔁 Login 🚽                                                                                         | Close Help                                    |

Paso 3. Seleccione Advanced > Advanced > SSH > Authentication

Paso 4. Seleccione el archivo PPK que PuTTYgen generó como clave privada.

| Advanced Site Settings                                                                                                    |                                                                                                    | ?  | ×  |
|----------------------------------------------------------------------------------------------------|----------------------------------------------------------------------------------------------------|----|----|
| Environment<br>Directories<br>Recycle bin<br>Encryption<br>SFTP<br>SCP/Shell<br>Connection<br>Proxy<br>Tunnel<br>SSH<br>Key exchange<br>Authentication<br>Bugs<br>Note | <ul> <li>Bypass authentication entirely</li> <li>Authentication options</li> <li>Attempt authentication using Pageant</li> <li>Attempt 'keyboard-interactive' authentication</li> <li>Respond with password to the first prompt</li> <li>Attempt TIS or CryptoCard authentication (SSH-1)</li> </ul> |    |    |
|                                                                                                    | Authentication parameters          Allow agent forwarding         Private key file:            \Limits: \Users\abhishek\Downloads\AMP.ppk          Display Public Key       Tools         GSSAPI            \Attempt GSSAPI authentication                                                           |    |    |
|                                                                                                    | Allow GSSAPI credential delegation                                                                                                    |    |    |
| Color 🔻                                                                                                    | OK Cancel                                                                                                    | He | lp |

Paso 5. Haga clic en Aceptar y, a continuación, en Iniciar sesión. Debe poder iniciar sesión correctamente después de aceptar el mensaje.